## CHỦ ĐỀ: BACKUP - RESTORE - BÀI TẬP

Họ tên: Hồ Phúc Lâm

MSSV:

## Yêu cầu: thực hiện backup và restore cho 1 CSDL bất kỳ 1. BACKUP

## 1.1. Viết lệnh Backup

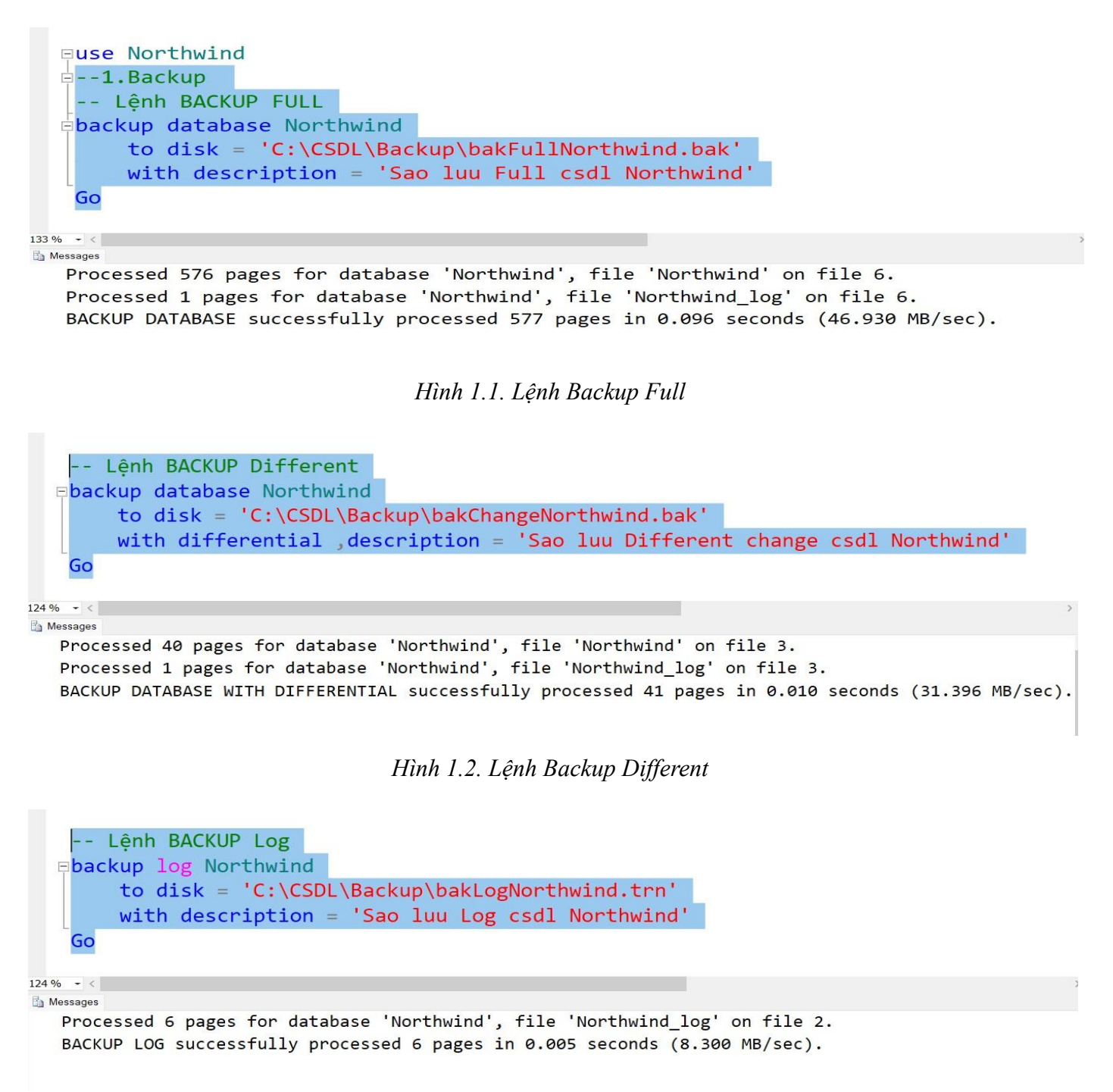

Hình 1.3. Lệnh Backup Log

# 1.2. Thực hiện Backup bằng SSMS

## Bước 1: Chọn cơ sở dữ liệu cần backup

- Trong Object Explorer, mở rộng mục **Databases**.
- Nhấp chuột phải vào CSDL cần backup và chọn Tasks > Back Up....• Thực

## hiện với CSDL Northwind

| 🖗 LT_Chude_Backup_re            | estor    | e.sql - LAMHPIT.master (LAN                                                                                                    | 1HPIT | \admin (52)) - M | icrosoft SQL Server Managen | nent Studio  |
|---------------------------------|----------|----------------------------------------------------------------------------------------------------|-------|------------------|-----------------------------|--------------|
| File Edit View Pro              | oject    | t Debug Tools Window                                                                                                    | He    | lp               |                             |              |
| 🎦 - 🖽 - 📂 🛃 (                   | <b>1</b> | 🔔 New Query 🛛 📑 📸 📸                                                                                                    | 120   | X 🗈 🛍 🖷          | ) - (~ - 루 - 트, 24          |              |
| 말 밵   master                    |          | - Execute                                                                                                    |       | Debug 🔳 🗸        | 17 F 🗉 📅 🖷 🕲                |              |
| Object Explorer                 |          |                                                                                                    |       | - 4 ×            | LT_Chude_Backup_rMHPIT      | \admin (52)) |
| Connect 👻 📑 📑                   | 1        | 7 🛃 🎿                                                                                                    |       |                  | wit                         | h di         |
| 🖃 🚺 LAMHPIT (SQL S              | Serve    | r 11.0.2100 - LAMHPIT\admir                                                                                                    | n)    |                  |                             |              |
| 🖃 🚞 Databases                   |          |                                                                                                    |       |                  | GO                          |              |
| 🗄 🛄 System Da                   | Spar     | ases                                                                                                    |       |                  |                             |              |
| Database                        | Shap     | 51015                                                                                                    |       |                  |                             |              |
| 🗉 🧻 Northwind                   | d        |                                                                                                    |       |                  | Lênk                        | ו BAC        |
| 🗄 间 QLBH                        |          | New Database                                                                                                    |       |                  |                             |              |
| 🗄 🔰 QLSach                      |          | New Query                                                                                                    |       |                  |                             | TOBI         |
| GLSV     GLSV     GLSV     GLSV | _        | Script Database as                                                                                                    |       |                  | to                          | disk         |
| E 🚺 ReportSer                   |          | Tasks                                                                                                    | •     | Detach           |                             | he day       |
| 🗄 🗀 Security                    |          | Policies                                                                                                    | •     | Take Offline     |                             | n de:        |
| 🗄 🚞 Server Objec                |          | Facets                                                                                                    |       | Bring Online     |                             |              |
| Replication                     |          | Start PowerShell                                                                                                    |       | Shrink           | ,                           |              |
| Alwayson H     Managemen        |          | Reports                                                                                                    | •     | Back Up          |                             |              |
| 🗄 🗀 Integration S               |          | Rename                                                                                                    |       | Restore          | ,                           | ung t        |
| 표 📸 SQL Server A                |          | Delete                                                                                                    |       | Mirror           |                             | en g         |
|                                 |          | Refresh                                                                                                    |       | Launch Data      | base Mirroring Monitor      | lick         |
|                                 |          | Properties                                                                                                    |       | Ship Transac     | tion Logs                   | lick         |
|                                 |          |                                                                                                    |       | Generate Scr     | ipts                        | LICK         |
|                                 |          |                                                                                                    |       | Extract Data     | tier Application            |              |
|                                 |          |                                                                                                    |       | Deploy Data      | base to SQL Azure           | successful   |
|                                 |          |                                                                                                    |       | Export Data-     | tier Application            |              |
|                                 |          |                                                                                                    |       | Register as D    | ata-tier Application        |              |
|                                 |          |                                                                                                    |       | Upgrade Dat      | a-tier Application          |              |
|                                 |          |                                                                                                    |       | Delete Data-     | tier Application            | _            |
|                                 |          |                                                                                                    |       | Import Data.     |                             |              |
|                                 |          |                                                                                                    |       | Export Data.     |                             |              |
|                                 |          | store.sql - LAMHPIT.master (LAMHPIT.admin (52)) - Microsoft SQL Server Management Studio<br>ject Debug Tools Window Help<br>New Query<br>screet Debug Tools LamhPIT.admin (52)<br>rever 11.0.2100 - LAMHPIT.admin)<br>tabases<br>inapshots<br>New Database<br>New Query<br>Script Database as .<br>Tasks Detach<br>Policies Facets<br>Start PowerShell Bring Online<br>Start PowerShell Refresh<br>Properties<br>Refresh<br>Properties<br>Back Up<br>Rename<br>Delete<br>Refresh<br>Properties<br>Detach<br>Register as Data-tier Application<br>Delete Data-tier Application<br>Delete Data<br>Export Data<br>Export Data |       |                  |                             |              |
|                                 |          |                                                                                                    |       | Manage Dat       | abase Encryption            |              |
|                                 |          |                                                                                                    |       |                  |                             | ully         |
|                                 |          |                                                                                                    |       |                  | Cuery executed successi     | uny.         |

# Bước 2: Thiết lập thông tin backup

•

• Backup type: Chọn loại backup. Chọn Full cho backup đầy đủ.

Destination: Chọn nơi lưu file backup. Thêm một destination bằng cách nhấp vào
 Add... và chọn thư mục hoặc đường dẫn lưu trữ.

| LT_Chude_Backup_rMHPIT                                                                   | admin (52)) ×                                                                                                    |
|------------------------------------------------------------------------------------------|----------------------------------------------------------------------------------------------------|
| ⊡ Sử dụng th<br>click c<br>click c<br>Thiết l                                            | ao tác giao diện SSMS<br>họn vào CSDL Database Northwind<br>huột phải -> chọn tasks -> chọn Back up<br>ập các thuộc tính cho backup (Database, Backup type: Full, tên, mô tả bak, thời gian, vị trí lưu trữ                                                                                                    |
| Back Up Database -                                                                       | Northwind – 🗆 X                                                                                                    |
| Select a page                                                                            | Script V 🕼 Help                                                                                                    |
| 대 General<br>과 Options                                                                   | Source Source Northwind Vitabase Source Northwind Vitabase Source Northwind Vitabase Source Source S |
| 91 Connection                                                                            | Backup set will expire:                                                                                                    |
| Server<br>LAMHPIT<br>Connection:<br>LAMHPITadmin<br>View connection<br>Progress<br>Ready | After: 0 deys     On: 7/23/2024  Destination Back up to: 0 Disk SS0LSERVER(MSS0L)BackupIbaFullOtDatabaseNorthwind Bemove Contexts                                                                                                    |
| 100 % -                                                                                  | OK Cancel                                                                                                    |
|                                                                                          |                                                                                                    |
| Select a page                                                                            | Script       ▼ Lap         Overwrite media       ●         ● Back up to the existing media set       ●         ● Append to the existing backup set       ●         ● Overwrite all existing backup sets       ●         ● Check media set name and backup set expiration       Media set name:         ● Back up to a new media set, and erase all existing backup sets         New media set description:       ●         Reliability       ●                                                                                                    |
|                                                                                          | <u>V</u> erify backup when finished                                                                                                    |
| Connection                                                                               | Perform checksum before writing to media                                                                                                    |
| Server:<br>LAMHPIT<br>Connection:<br>LAMHPIT\adm                                         | Continue on error Transaction log Truncate the transaction log Back up the tail of the log, and leave the database in the restoring Truncate drive                                                                                                    |
| Deserves                                                                                 | Lipload the tane after backup                                                                                                    |
| Progress                                                                                 | Bewind the tape before unloading                                                                                                    |
| Ready                                                                                    | Compression                                                                                                    |
|                                                                                          | OK Cancel                                                                                                    |

## Bước 3: Xác nhận và thực hiện backup

- Kiểm tra lại các thông tin đã nhập và nhấp vào **OK** để bắt đầu quá trình backup.
- Hệ thống hiển thị thông báo thông báo quá trình backup đã hoàn thành thành công.

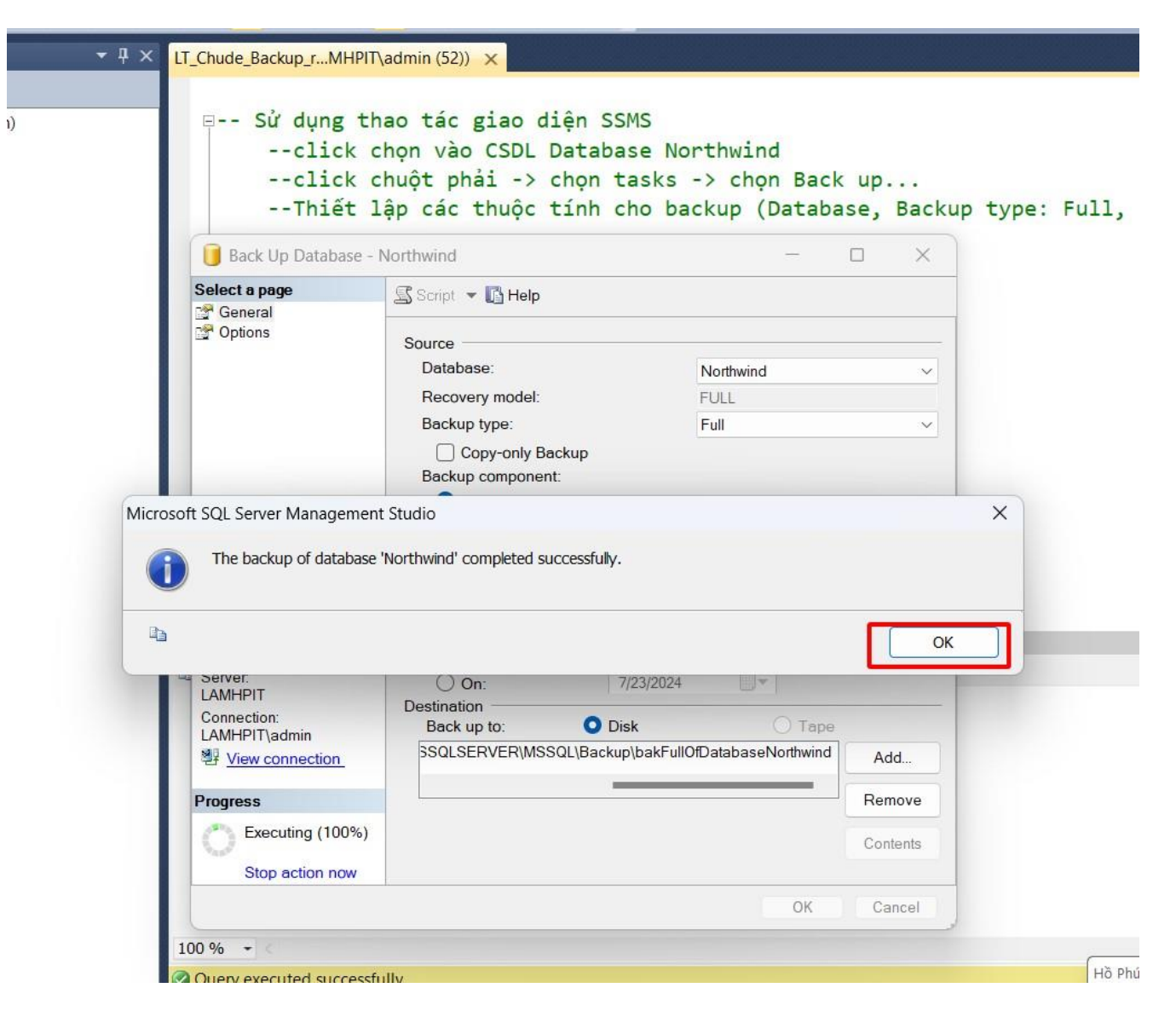

#### 1.3. Xóa CSDL Northwind

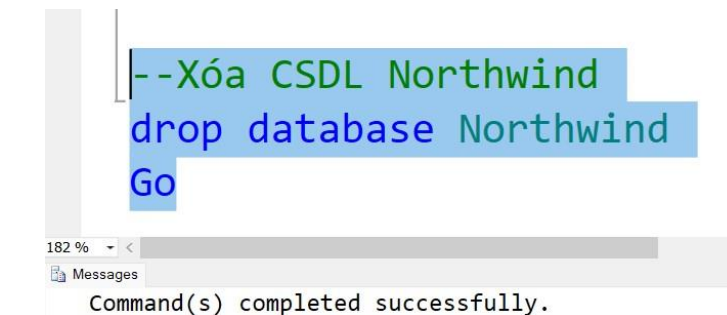

## 2. RESTORE – PHỤC HỒI LẠI CSDL

## 2.1. Viết lệnh Restore

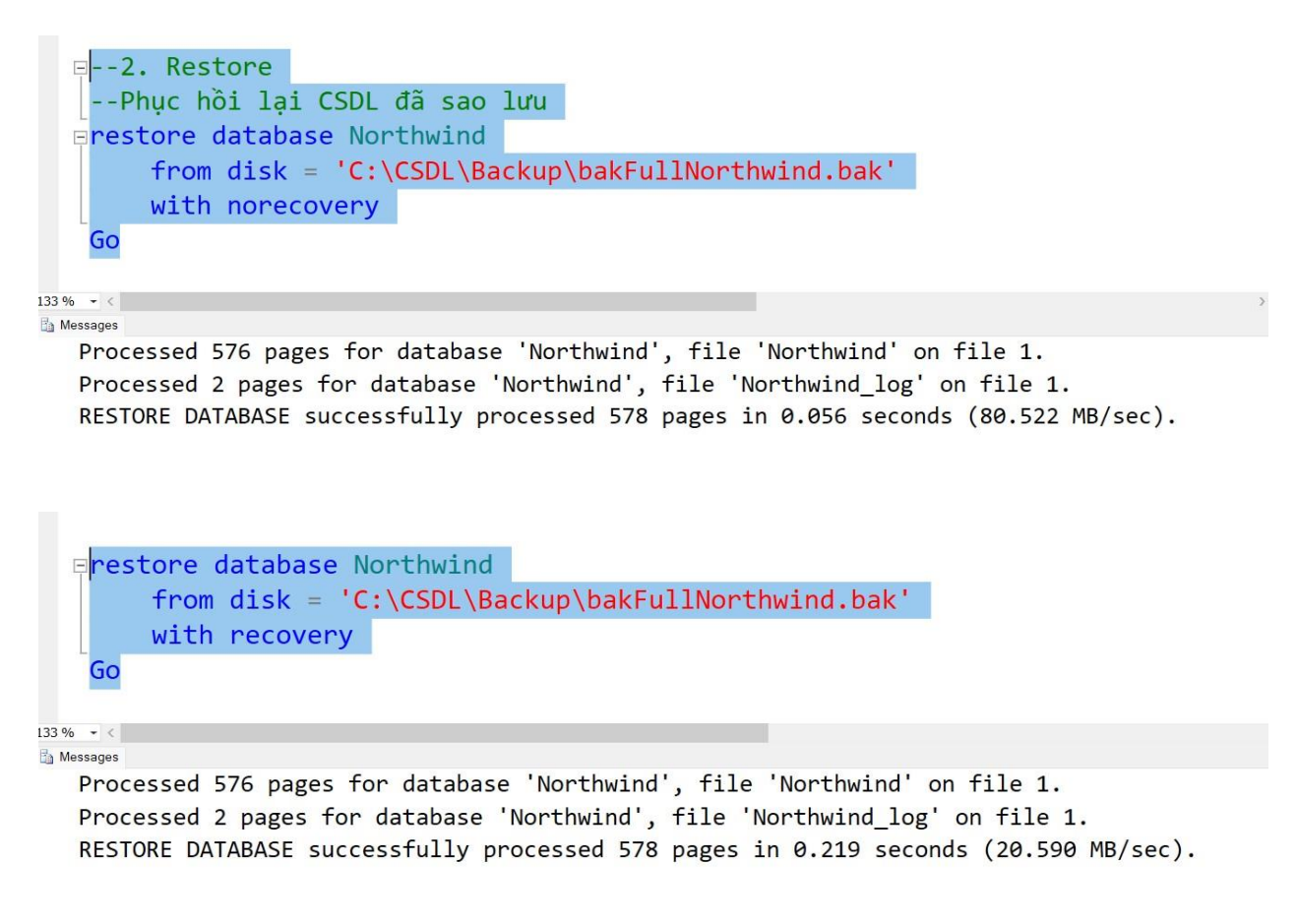

## 2.2. Thực hiện Restore Full bằng SSMS

### Bước 1: Chọn cơ sở dữ liệu để restore

Trong Object Explorer, nhấp chuột phải vào mục Databases và chọn Restore
 Database....

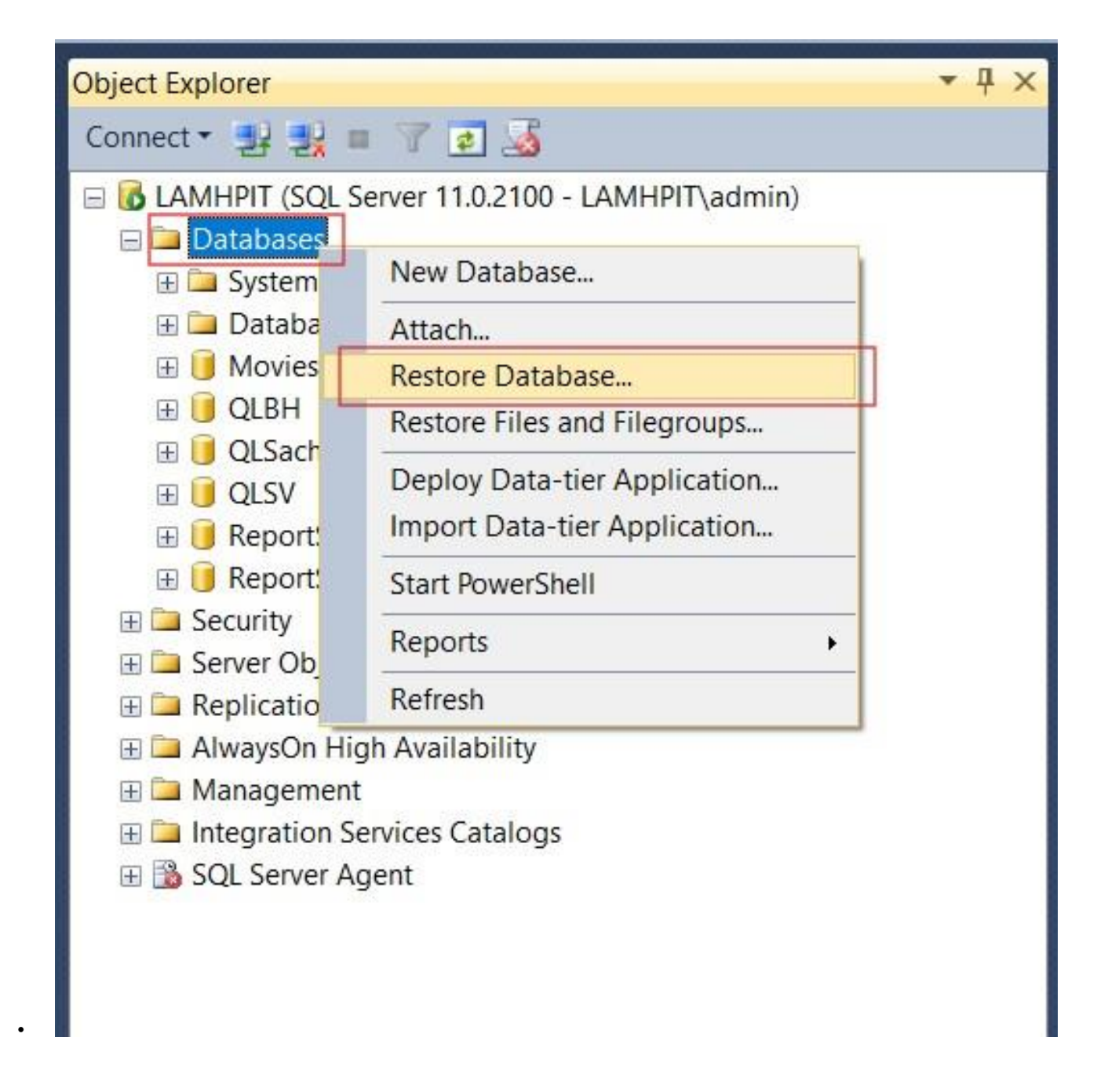

#### Bước 2: Chọn phương thức restore

Trong cửa sổ Restore Database, trong phần chọn Device và nhấp vào ... để duyệt đến
 Source, file backup. Chọn Add... và tìm đến file backup của bạn.

| 😼 LT_Chude_Backup_restore.sql - LAMHPIT.master (LAMHPIT\admin (52)) - Microsoft SQL Server Management                                                                                                    | Studio                                                                                                    |                                                      |
|----------------------------------------------------------------------------------------------------|----------------------------------------------------------------------------------------------------|------------------------------------------------------|
| File Edit View Project Debug Tools Window Help                                                                                                    |                                                                                                    |                                                      |
| 🗄 🖬 🕶 📨 🌌 🧏 🕵 Restore Database -                                                                                                    | – 🗆 X                                                                                                    | - 💀 🕾 🗴                                              |
| i 🔢 🔐 master 🐼 No backupset selected to be restored.                                                                                                    |                                                                                                    |                                                      |
| Object Explorer       Select a page       Script - I Help         General       Script - I Help         Connect * I I Files       Source         Databases       Database:         Database       Database:         Database       Database:         Database       Database:         Database       Database:         Database       Database:         Database       Database:         Database       Database:         Database       Database:         Database:       Database:         Database:       Database:         Database:       Database:         Database:       Database:         Database:       Database:         Database:       Database:         Database:       Database:         Database:       Database:         Database:       Database:         Database:       Database:         Database:       Database:         Database:       Database:         Database:       Database:         Database:       Secure         Backup media:       Mark         Mark       Mark         Mark       OK | CLCSDL/Backup File - LAMHPIT Beckup file Jocation: CLCSDL/Backup Beckup file Jocation: CLCSDL/Backup Beckup file Jocation: CLCSDL/Backup Beckup file Jocation: Delic Decements an Delic Decements an Delic | iện SSMS<br>Database Northwind<br>chon tasks -> chon |
| Ready                                                                                                    | File name: bakFullNorthwind.bak                                                                                                    | Backup Files(*.bak;*.trn)                            |
|                                                                                                    | _                                                                                                    | QK <u>C</u> ancel                                    |
|                                                                                                    | OK Cancel Help                                                                                                    | LAMHPIT (11.0 RTM) LAMHP                             |

• Sau đó nhấn **OK** 

| 😼 Restore Database -                                                                                                    |                                                                                                    |                                                                                                    |                       | - 0 ×              |
|----------------------------------------------------------------------------------------------------|----------------------------------------------------------------------------------------------------|----------------------------------------------------------------------------------------------------|-----------------------|--------------------|
| No backupset selected to b                                                                                                  | pe restored.                                                                                                  |                                                                                                    |                       |                    |
| <ul> <li>No backupset selected to be res</li> <li>Select a page</li> <li>General</li> <li>Files</li> <li>Options</li> </ul> | Source<br>Source<br>Databa<br>Device<br>Destination<br>Databa<br>Restore<br>Restore pl<br>Backup s<br>Restore | Help ase: ase: Select backup devices Specify the backup media and its location for your restore operation. Backup media type: File Seckup media: CACSDL\Backup\bakFullNorthwind.bak | Add<br><u>R</u> emove | Timeline           |
| Connection<br>LAMHPIT<br>[LAMHPIT\admin]<br>View connection properties<br>Progress                                          |                                                                                                    | <u>OK</u> Car                                                                                                    | Contents              |                    |
| Ready                                                                                                    |                                                                                                    |                                                                                                    | Ve                    | erify Backup Media |
| LAMHPIT<br>[LAMHPIT\admin] View connection properties Progress Ready                                                        |                                                                                                    | QK Car                                                                                                    | oK Cancel             | erify Backup Me    |

Bước 3: Thiết lập các tùy chọn bổ sung

• Files: Kiểm tra các tệp dữ liệu và tệp log

| 🧏 Restore Database - Northwi                                             | nd                        |           |                                                                 | - 0                            | ×   |  |
|--------------------------------------------------------------------------|---------------------------|-----------|-----------------------------------------------------------------|--------------------------------|-----|--|
| <ol> <li>Ready</li> </ol>                                                |                           |           |                                                                 |                                |     |  |
| Select a page                                                            | Script 🝷 💽 Help           | 25        |                                                                 |                                |     |  |
| Options                                                                  | Relocate all files        | to folder |                                                                 |                                |     |  |
|                                                                          | Data file folder :        |           | C:\Program Files\Microsoft SQL Server\MSSQL11.MSSQLSERVER\MSSQL |                                |     |  |
|                                                                          | <u>L</u> og file folder : |           | C:\Program Files\Microsoft SQL Server\N                         | MSSQL11.MSSQLSERVER\MSSQL      |     |  |
|                                                                          | Logical File Name         | File Type | Original File Name                                              | Restore As                     |     |  |
|                                                                          | Northwind                 | Rows Data | C:\Program Files\Microsoft SQL                                  | C:\Program Files\Microsoft SQL |     |  |
|                                                                          | Northwind_log             | Log       | C:\Program Files\Microsoft SQL                                  | C:\Program Files\Microsoft SQL |     |  |
| Connection<br>I LAMHPIT<br>[LAMHPIT\admin]<br>View connection properties |                           |           |                                                                 |                                |     |  |
| Progress                                                                 |                           |           |                                                                 |                                |     |  |
| Oone Done                                                                |                           |           |                                                                 |                                |     |  |
|                                                                          |                           |           |                                                                 | OK Cancel H                    | elp |  |

• **Options:** Chọn các tùy chọn bổ sung như Overwrite the existing database, Close existing connections, hoặc With Replace để đảm bảo quá trình restore hoàn tất mà không gặp lỗi.

| Restore Database - North               | wind                                                                                                    | -                                                                                   |            | ×    |  |  |  |  |  |
|----------------------------------------|----------------------------------------------------------------------------------------------------|-------------------------------------------------------------------------------------|------------|------|--|--|--|--|--|
| 🕕 Ready                                |                                                                                                    |                                                                                     |            |      |  |  |  |  |  |
| Select a page                          | Script 🝷 🚺 Help                                                                                                    |                                                                                     |            |      |  |  |  |  |  |
| Options                                | Restore options           Image: Overwrite the existing database (WITH REPLACE)                                                          |                                                                                     |            |      |  |  |  |  |  |
|                                        | <u>Preserve</u> the replication settings (WITH KEEP_REPLICATION) <u>R</u> estrict access to the restored database (WITH RESTRICTED_USER) |                                                                                     |            |      |  |  |  |  |  |
|                                        | Recovery state: RESTORE WITH RECOVERY                                                                                                    |                                                                                     |            |      |  |  |  |  |  |
|                                        | Standby file:                                                                                                    | ASSQL\E                                                                             |            |      |  |  |  |  |  |
|                                        | Leave the database ready restored.                                                                                                    | to use by rolling back uncommitted transactions. Additional transaction logs ca     | nnot be    |      |  |  |  |  |  |
|                                        | Tail-Log backup                                                                                                    |                                                                                     |            |      |  |  |  |  |  |
|                                        | ☐ <u>I</u> ake tail-log backup b<br>☐ <u>L</u> eave source da<br>(WITH NORECO                                                            | efore restore<br>tabase in the restoring state<br>/ERY)                             |            |      |  |  |  |  |  |
|                                        | <u>B</u> ackup file:                                                                                                    | C:\Program Files\Microsoft SQL Server\MSSQL11.MSSQLSERVER\MSS                       | 2L/E       | 3222 |  |  |  |  |  |
|                                        | Server connections                                                                                                    | ions to destination database                                                        |            |      |  |  |  |  |  |
| Connection                             |                                                                                                    |                                                                                     |            |      |  |  |  |  |  |
| LAMHPIT<br>[LAMHPIT\admin]             | Prompt                                                                                                    |                                                                                     |            |      |  |  |  |  |  |
| View connection properties<br>Progress | (i) The Full-Text Upgra                                                                                                    | de server property controls whether full-text indexes are imported, rebuilt, or res | et for the |      |  |  |  |  |  |
| Oone Done                              |                                                                                                    |                                                                                     |            |      |  |  |  |  |  |
|                                        |                                                                                                    | OK Cancel                                                                           | He         | lp   |  |  |  |  |  |

# Bước 4: Thực hiện restore

 Nhấp vào OK để bắt đầu quá trình restore. SSMS sẽ hiển thị một cửa sổ thông báo về tiến trình và kết quả restore.

| 🕵 Restore Database - No                      | orthwind -                                                                                                    |         | $\times$ |
|----------------------------------------------|----------------------------------------------------------------------------------------------------|---------|----------|
| Restoring:                                   |                                                                                                    | 100%    | Stop     |
| Select a page<br>General<br>Files<br>Options | Script  Final Help  Restore options  Overwrite the existing database (WITH REPLACE)  Preserve the replication settings (WITH KEEP_REPLICATION)  Restrict access to the restored database (WITH RESTRICTED_USER) |         |          |
|                                              | Recovery state: RESTORE WITH RECOVERY                                                                                                    |         | ~        |
|                                              | Standby file: C:\Program Files\Microsoft SQL Server\MSSQL11.MSSQLSERVER\MSSQL                                                                                                    | Æ       |          |
|                                              | Leave the database ready to use by rolling back uncommitted transactions. Additional transaction logs cannot restored.                                                                                          | ot be   |          |
|                                              | Tail-Log backup                                                                                                    |         |          |
|                                              | Take tail-log backup       Microsoft SQL Server Management Studio       X         Leave source d       WITH NOREC         Backup file:       Database 'Northwind' restored successfully.                        | Ę       |          |
| Connection                                   | Server connections                                                                                                    |         |          |
| LAMHPIT<br>[LAMHPIT\admin]                   | Prompt Prompt before restoring each backup                                                                                                    |         |          |
| View connection properti<br>Progress         | The Full-Text Upgrade server property controls whether full-text indexes are imported, rebuilt, or reset restored database.                                                                                     | for the |          |
| 0                                            |                                                                                                    |         |          |
|                                              | OK Cancel                                                                                                    | Help    |          |